# Handleiding nieuwe catalogus speelotheek Foliant

### Welkom op het nieuwe online reservatieplatform van speelotheek Foliant

### http://catalogus.speelotheekfoliant.be

Speelotheek Foliant registreert je als gebruiker en bezorgt je een wachtwoord. Abonnementen worden automatisch toegevoegd aan jouw account. Als je abonnement verlopen is en je hebt betaald, stuur dan een mailtje. Als het abonnement verlopen is kan je niet meer bestellen.

Het beschikbaar tegoed staat altijd op 0 euro als je abonnement of beurtenkaart betaald werd. Bestel je een nieuw abonnement of nieuwe beurtenkaart, maar kies je ervoor om later te betalen, dan zal de kostprijs van het abonnement of de beurtenkaart te zien zijn in het beschikbaar tegoed. Van zodra het verschuldigd bedrag betaald is, wordt je account terug geactiveerd en bedraagt het beschikbaar budget opnieuw 0 euro.

|                    |                                                                                                    |               | 😤 Home 🛛 🚢 Mijn     | account 🕞 Uitloggen                                                                                                    |
|--------------------|----------------------------------------------------------------------------------------------------|---------------|---------------------|----------------------------------------------------------------------------------------------------|
| G                  | Zoeken in onze artikelen                                                                                       |               |                     | ۹                                                                                                    |
| Beginpagina        | Contact informatie Leningen Bel                                                                                | talingen      |                     |                                                                                                    |
| Onlangs toegevoegd | Betalingen                                                                                                    |               |                     |                                                                                                    |
| Babyspeelgoed      |                                                                                                    |               |                     |                                                                                                    |
| Bewegen            | Beschikbaar tegoed € 0.00                                                                                      |               |                     |                                                                                                    |
| Blokpuzzels        |                                                                                                    |               | 2                   |                                                                                                    |
| Bouwen             | Show 50 V entries                                                                                              |               | Search:             |                                                                                                    |
| Fijne motoriek     | Datum 🔺                                                                                                    | Betaalmethode | Vergoeding/Betaling | Tegoed e                                                                                                    |
| Inlegpuzzels       | 20 May 2020 Membership fee.                                                                                    |               | -€15.00             |                                                                                                    |
| Kleuren en vormen  | 9:37 pm                                                                                                    |               |                     |                                                                                                    |
| Leerspellen        | 20 May 2020 Payment received.<br>9:37 pm                                                                       | Cash          | +€15.00             |                                                                                                    |
| Miniwereld         | Showing 1 to 2 of 2 entries                                                                                    |               |                     | Previous 1 Next                                                                                                    |
| Muziek             | un verster för att att att att som en som att som en som en som en som en som en som en som en som en som en s |               |                     | And an experimental state of the second state of the second state |

Puzzels

### Op bezoek in de Speelotheek

De speelruimte is terug open voor klanten.

#### Op bezoek in de Speelotheek

De speelruimte

Vanaf zaterdag 12 maart 2022 kan je terug komen spelen in de speelruimte met mama, papa of grootouders.

- Er dient steeds een volwassen persoon bij de kinderen te blijven.
- We zijn niet verantwoordelijk voor de kinderen, je dient zelf toezicht te houden op je eigen
- kinderen.
- eten, drank, snoep mag alleen aan tafel genuttigd worden.
- Water is gratis, we hebben bekers voor de kinderen en glazen voor de volwassenen.
- Koffie en thee is ook te verkrijgen aan 1 euro
- de speelruimte mag niet met schoenen betreden worden.
- huisdieren zijn niet toegelaten
- Speelgoed vanuit het uitleengedeelte wordt niet meegenomen naar de speelruimte.
- Speelgoed uit de speelruimte kan je niet uitlenen

#### De uitleen ter plaatse is niet open!

De uitleen ter plaatse is niet open, omdat we met te weinig vrijwilligers zijn om dit allemaal vlot te laten verlopen: De speelruimte, het onthaal, speelgoed natellen en wegzetten,...

### Zoeken in de catalogus

In 'onlangs toegevoegd' vind je het laatste nieuwe speelgoed in ons assortiment. Je kan ook zoeken op categorie in de linkse kolom of een zoekterm ingeven in de zoekbalk (bv. Bumba, 4 stukken, 2+, ...)

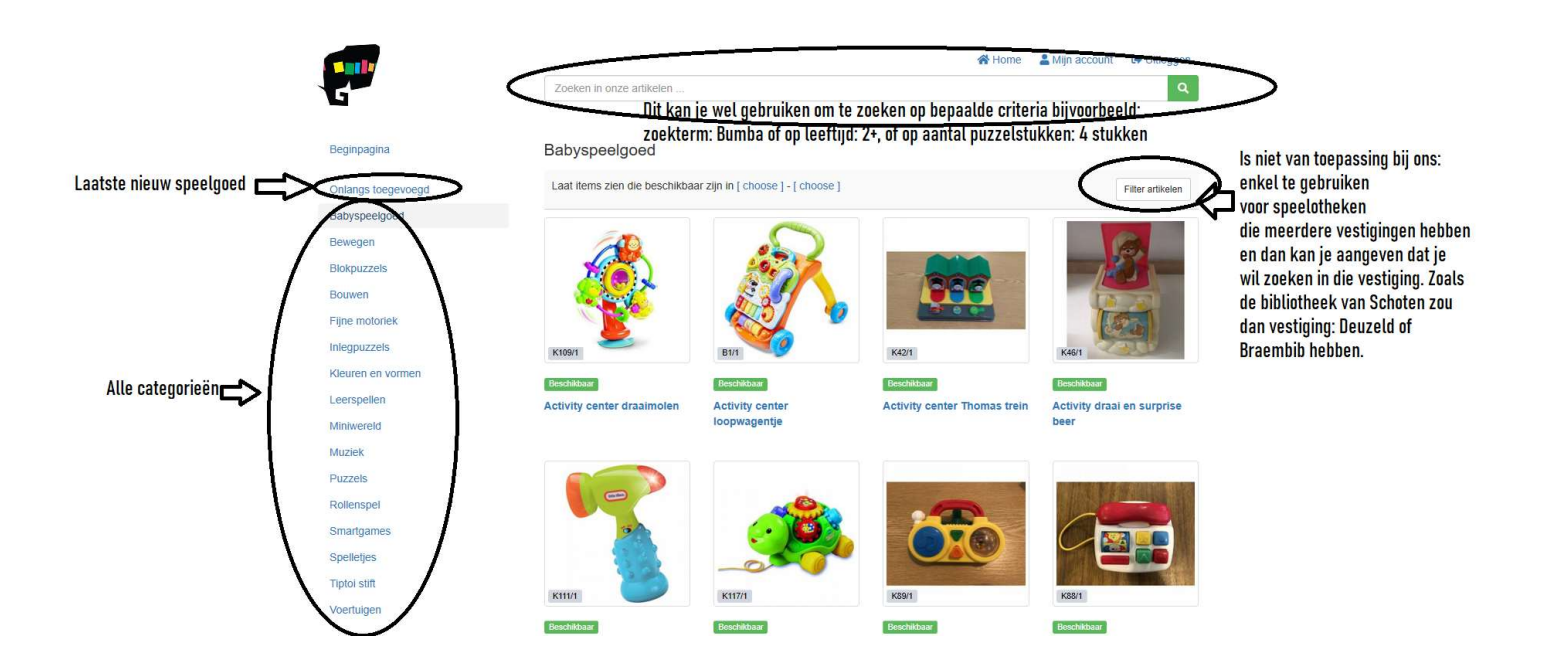

### Reserveren van speelgoed

Speelgoed reserveren voor woensdag 22.00u voor de komende zaterdag.

Om speelgoed te reserveren klik je op de afbeelding. Vervolgens klik je op de groene knop "nu lenen".

#### Duplo primo set

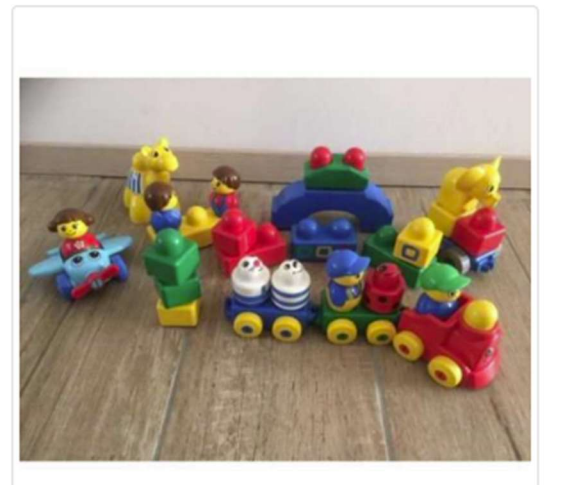

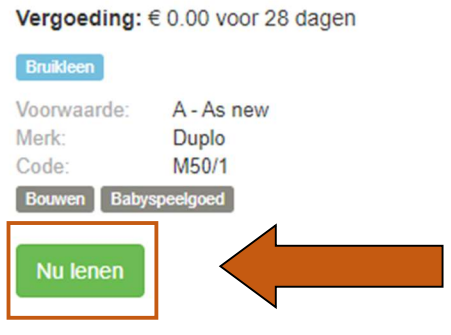

Kies het tijdstip waarop je het speelgoed wil ophalen. Bij 1 item zal het programma je een datum toewijzen waarop je het speelgoed moet terugbrengen. Je wordt wel verwacht om al het speelgoed op hetzelfde moment op te halen en/of terug te brengen. Graag ook al het speelgoed in 1 winkelmandje zetten en geen 2 of meer verschillende reserveringen voor dezelfde dag.

| Maximum 56 dagen |       |             |    |    |                |    | < >  |
|------------------|-------|-------------|----|----|----------------|----|------|
| паагор от        | breng | terug tegen | €  | 0  | za 5           |    | zo 6 |
|                  |       |             |    | 4  | 1              | 5  | 6_*  |
| Kies een moment  |       |             |    |    | 09:00 to 09:30 |    |      |
|                  |       |             |    |    | 09:30 to 10:00 |    |      |
|                  |       |             |    |    | 10:00 to 10:30 |    |      |
|                  |       |             |    |    | 10:30 to 11:00 |    |      |
| Annuleren        |       |             |    | _  | 11:00 to 11:30 |    |      |
|                  |       |             |    | 1  | Í.             | 12 | 13   |
| 1                |       |             |    |    | 09:00 to 09:30 |    |      |
|                  |       |             |    |    | 09:30 to 10:00 |    |      |
|                  |       |             |    |    | 10:00 to 10:30 |    |      |
|                  |       |             |    |    | 10:30 to 11:00 |    |      |
|                  |       |             |    |    | 11:00 to 11:30 |    |      |
| 14               | 15    | 16          | 17 | 18 | 3              | 19 | 20   |
|                  |       |             |    |    | 09:00 to 09.30 |    |      |
|                  |       |             |    |    | 09:30 to 10:00 |    |      |
|                  |       |             |    |    | 10:00 to 10:30 |    |      |
|                  |       |             |    |    | 10:30 to 11:00 |    |      |
|                  |       |             |    |    | 11:00 to 11:30 |    |      |

Voeg nu het speelgoed toe aan het winkelmandje.

| Maximum 56 dagen                 |                      |                                     |                 |                      |                                                                                        |             |
|----------------------------------|----------------------|-------------------------------------|-----------------|----------------------|----------------------------------------------------------------------------------------|-------------|
| Haal op om<br>③ 06 juni 10:30 am | Breng<br>(§ 04 juli  | terug tegen<br>10:30 am             | 28<br>da<br>€ ( | gen<br><b>).00</b> 5 | za 6<br>Afhalen                                                                        | <b>zo 7</b> |
| Klik op een datum, tijd of pa    | gina om je boeking a | an te passen.<br>Voeg artikel toe a | an het winkelm  | andje                | 09:30 to 10:00<br>10:00 to 10:30<br>10:30 to 11:00<br>11:00 to 11:30                   | 12          |
|                                  |                      |                                     |                 |                      | 10:00 to 10:30<br>10:30 to 11:00<br>11:00 to 11:30                                     |             |
|                                  |                      |                                     |                 |                      |                                                                                        |             |
| 15                               | 16                   | 17                                  | 18              | 19                   | 09:00 to 09:30<br>09:30 to 10:00<br>10:00 to 10:30<br>10:30 to 11:00<br>11:00 to 11:30 | 20          |

Je ziet nu een overzicht van je winkelmandje. Je kan in deze stap nog items verwijderen.

| 1 x Duplo primo set werd aan uw winkelmandje toegevoegd.                                    |                             |
|---------------------------------------------------------------------------------------------|-----------------------------|
| Contact Informatie Leningen Betalingen                                                      |                             |
| Vinkelmandje                                                                                |                             |
| ③ Afhalen na Saturday 6 June 9:30 am                                                        |                             |
| Duplo primo set<br>Terug te brengen tegen Saturday 4 July 9:30 am (28 dagen)<br>Verwijderen | 0.00                        |
|                                                                                             |                             |
|                                                                                             | Totaal € 0.00               |
|                                                                                             | Totaal € 0.00<br>Reserveren |

Voeg de rest van het speelgoed toe aan je winkelmandje. Ben je klaar met je bestelling dan klik je op de groene knop "reserveren". Je krijgt een e-mail om je reservatie te bevestigen. Indien je toch je reservatie wil annuleren, klik je op de rode knop "annuleer reservering".

| Reserve   | ring #1003                                                                                                    | Print                      | Reserved |
|-----------|----------------------------------------------------------------------------------------------------|----------------------------|----------|
| C Afhalen | na 06 June 9:30 am van Speelotheek Foliant                                                                              |                            |          |
|           | Duplo primo set<br>Code: M50/1<br>③ Terug te brengen tegen 04 July 9:30 am ( 28 dagen )<br>Kies een nieuwe inleverdatum |                            | € 0.00   |
|           |                                                                                                    | Totaal                     | € 0.00   |
|           |                                                                                                    | Wordt in rekening gebracht | € 0.0    |
|           |                                                                                                    |                            |          |

Vanaf nu kan je als je speelgoed al eerder gereserveerd hebt, speelgoed later toevoegen aan je reservatie. Ga naar leningen en klik op je reservatie. Nu kan je een loan item (speelgoed) toevoegen of een service item (bibliotheek).

| Leningen   | Evenement boeking                                                                     | Betalingen                                                                  |                            |                     |
|------------|---------------------------------------------------------------------------------------|-----------------------------------------------------------------------------|----------------------------|---------------------|
| Reserveri  | ng #1999                                                                              | Send email                                                                  |                            | Print Reserved      |
| Ophalen v  | /anaf <mark>26 Marc</mark> h 9:30 am                                                  | van Speelotheek Foliant                                                     |                            |                     |
| -0 B       | 12m+ Set duwauto<br>Code: F144/1<br>③ Terug te brengen o<br>Kies een nieuwe inlever   | 'S<br>p <b>23 April 11:00 am</b> ( 28 dagen )<br>datum                      |                            | 0.00<br>Verwijderen |
|            | 12m+ Kiekeboe sc<br>Code: K131/1<br>③ Terug te brengen c<br>Kies een nieuwe inlever   | nuifjes<br>p <b>23 April 12:00 pm</b> ( 28 dagen )<br><sup>datum</sup>      |                            | 0.00<br>Verwijderen |
| 3 <b>.</b> | 12m+ Leerspeelgo<br>Code: K186/1<br>() Terug te brengen o<br>Kies een nieuwe inlever  | ed houten stapelspel vuurtorei<br>p 23 April 12:00 pm ( 28 dagen )<br>datum | 1                          | 0.00<br>Verwijderen |
|            | 18m+ Bloemen sta<br>Code: K158/1<br>(1) Terug te brengen o<br>Kies een nieuwe inlever | pelen<br>p 23 April 12:00 pm ( 28 dagen )<br>datum                          |                            | 0.00<br>Verwijderen |
|            | Smartmax dinosau<br>Code: M53/1<br>© Terug te brengen o<br>Kies een nieuwe inlever    | rus<br>p 23 April 12:00 pm ( 28 dagen )<br><sup>datum</sup>                 |                            | 0.00<br>Verwijderen |
|            | Add stock item ( Add Is                                                               |                                                                             | Als je de bib wil          |                     |
|            | Achtera<br>aan je r                                                                   | if nog iets toevoegen<br>eservatie, voor elk                                | eservatie<br>Totaal        | € 0.00              |
|            | nieuw i<br>Ioan ite                                                                   | em, wel terug op add<br>m klikken.                                          | Wordt in rekening gebracht | € 0.00              |
|            |                                                                                       |                                                                             | То рау                     | € 0.00              |

Als er speelgoed uitgeleend (= blauw) is dat je ook graag wil uitlenen dan kan je dat alvast reserveren vanaf de datum dat het terug beschikbaar is.

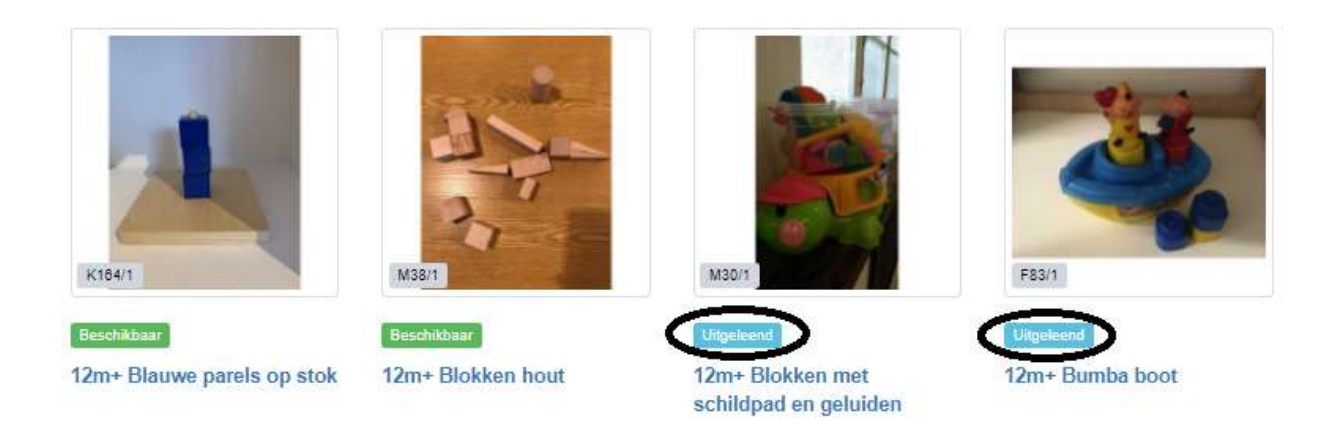

Om de veiligheid van iedereen te garanderen, zitten tussen twee uitleningen 3 dagen quarantainetijd (grijs veld). Op die manier wordt er rekening gehouden met de hygiënische maatregelen die nodig zijn om het Coronavirus te bestrijden.

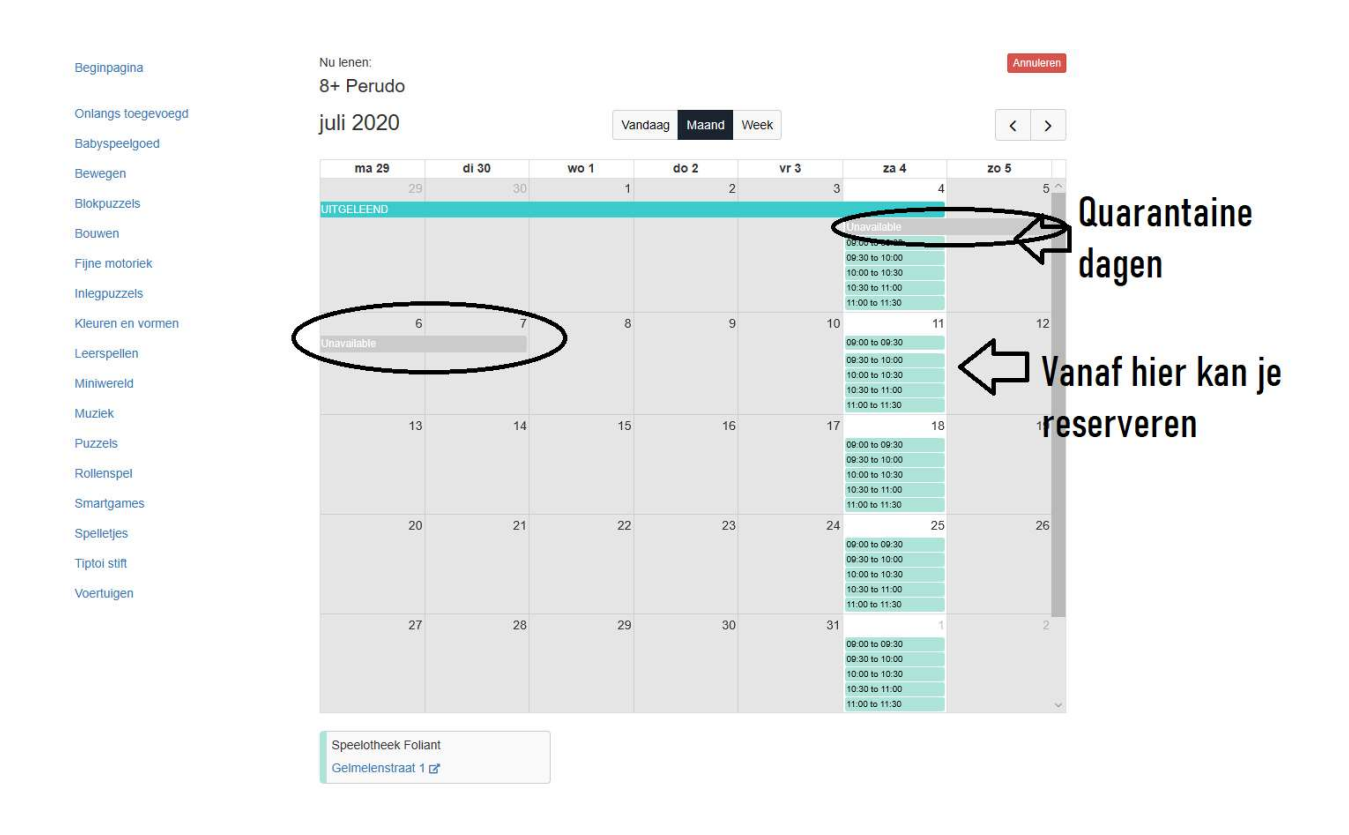

## Speelgoed ophalen in de bibliotheek

Ga naar leningen en klik op je reservatie. Klik op add service item en voeg bibliotheek toe aan je winkelmandje.

| Leningen  | Evenement boeking Betalingen                                                                                                    |                                        |                     |
|-----------|----------------------------------------------------------------------------------------------------|----------------------------------------|---------------------|
| Reserver  | ing #1999 ⊠ Send email                                                                                                    |                                        | Print Reserved      |
| C Ophalen | vanaf 26 March 9:30 am van Speelotheek Foliant                                                                                                    |                                        |                     |
| -0 B      | 12m+ Set duwauto's<br>Code: F144/1<br>③ Terug te brengen op 23 April 11:00 am ( 28 dagen )<br>Kies een nieuwe inleverdatum                              |                                        | 0.00<br>Verwijderen |
|           | 12m+ Kiekeboe schuifjes<br>Code: K131/1<br>③ Terug te brengen op 23 April 12:00 pm ( 28 dagen )<br>Kies een nieuwe inleverdatum                         |                                        | 0.00<br>Verwijderen |
| 3         | 12m+ Leerspeelgoed houten stapelspel vuurtoren<br>Code: K186/1<br>() Terug te brengen op 23 April 12:00 pm ( 28 dagen )<br>Kies een nieuwe inleverdatum |                                        | 0.00<br>Verwijderen |
| <u>.</u>  | 18m+ Bloemen stapelen<br>Code: K158/1<br>③ Terug te brengen op 23 April 12:00 pm ( 28 dagen )<br>Kies een nieuwe inleverdatum                           |                                        | 0.00<br>Verwijderen |
| SHARTMAX  | Smartmax dinosaurus<br>Code: M53/1<br>③ Terug te brengen op 23 April 12:00 pm ( 28 dagen )<br>Kies een nieuwe inleverdatum                              |                                        | 0.00<br>Verwijderen |
|           | Add stock item Add loan item Add service item                                                                                                    | bibliotheek toe aan<br>je winkelmandje |                     |
|           |                                                                                                    | Totaal                                 | € 0.00              |
|           |                                                                                                    | Wordt in rekening gebracht             | € 0.00              |
|           |                                                                                                    | То рау                                 | € 0.00              |
|           |                                                                                                    |                                        |                     |

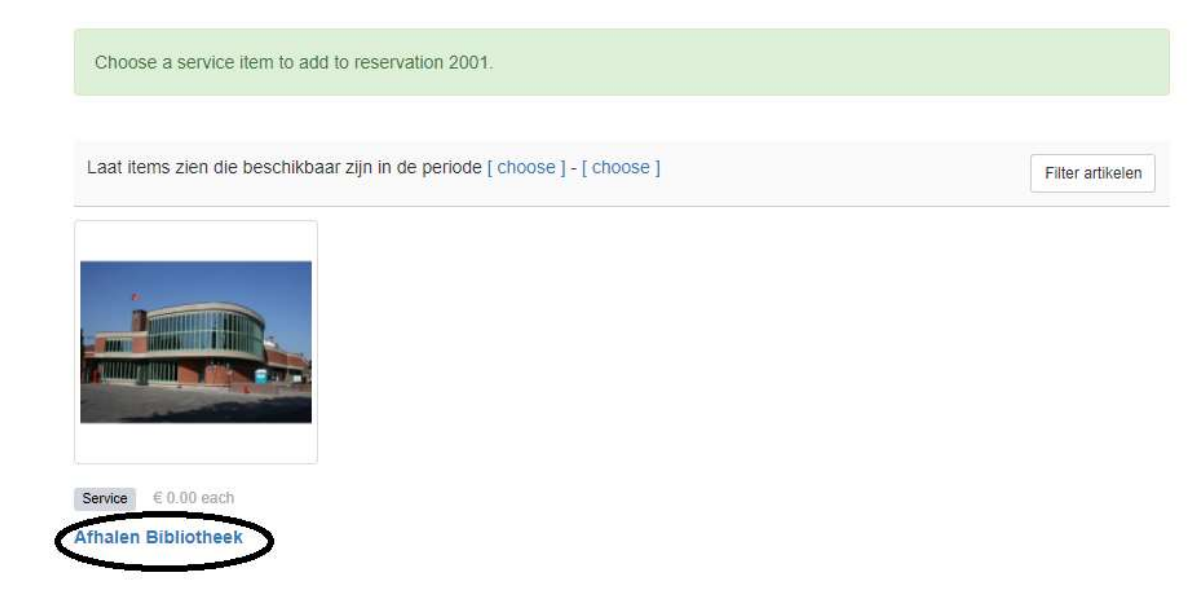

#### Afhalen Bibliotheek

|                                                                                                    | € 0.00 each<br>Enkel afhalen tijdens bemande uren!<br>You are adding to reservation 2001<br>1 Add to reservation 2001 | Cancel |
|----------------------------------------------------------------------------------------------------|----------------------------------------------------------------------------------------------------|--------|
| © Ophalen vanaf 26 March 10:00 am<br>Code: B40/1<br>© Terug te brengen op<br>Kies een nieuwe inleverd | Print<br>van Speelotheek Foliant<br>23 April 11:30 am ( 28 dagen )<br>latum                                           | € 0.00 |
| Afhalen Bibliotheek<br>Quantity : 1                                                                   |                                                                                                    | € 0.00 |
| Add stock item Add loa                                                                                | an item Add service item                                                                                              | 6.0.00 |
|                                                                                                    | Iotaal                                                                                                    | € 0.00 |
|                                                                                                    | Wordt in rekening gebracht                                                                                            | € 0.00 |
|                                                                                                    |                                                                                                    |        |

Annuleer reservering